## Web端维修申请流程设定参考(文档)

用户登录互海通Web端,依次点击"系统设置-流程定义",在流程定义界面点击维修申请右侧 的"+"进入新增维修申请流程界面,在该界面填写名称,勾选全部或多个船舶,选择审批角色,根据 需要修改优先级,预警天数(默认15天),选择适用部门,新增抄送角色等信息后,点击右下角 的"确定"。

注意:维修申请的审批流程,根据审批人员是否变化可设置一个或多个审批流程,一般流程为:申 请(申请权限由角色权限控制)-审批(可自由设置多步)。

| 利用                         | \$     | ⊕ Q                   |                            |                            | 工作台 30956 | 船舶监控 发现 |                                                         | 中文• ( | D 💿 🕫                                   |
|----------------------------|--------|-----------------------|----------------------------|----------------------------|-----------|---------|---------------------------------------------------------|-------|-----------------------------------------|
|                            | ,<br>, | 流程定义                  |                            |                            |           |         |                                                         |       |                                         |
| □ ###811 □ ###811 □ ###811 |        | 寺出                    |                            |                            |           |         | 提家天曜日                                                   | 17-   | 後二二日二日二日二日二日二日二日二日二日二日二日二日二日二日二日二日二日二日二 |
| 9 的服务                      |        | <b>線修申</b> 済 <b>Q</b> | # 名称                       | 适用范围                       |           |         | 审批流程                                                    | ;     | 操作                                      |
| ₿ 現用管理                     |        | 维修申请 (7) 🛨            | 1                          | 船舶:全部<br>部门:轮机部、甲板部、其他部门   |           |         | 甲语-CO审批                                                 |       | 复制 编辑 删除                                |
| 1 预算管理                     |        |                       | 2 轮机部编修申请                  | 船舶:全部<br>部门:轮机部、甲板部、其他部门   |           |         | 申请-机务管理审批                                               |       | 复制 編辑 删除                                |
| 🌐 航次管理                     |        | 2、点击维修申请在             | 11/1/11/11 +<br>3 维修申请互海1号 | 船舶:互海1号<br>部门:轮机部、甲板部、其他部门 |           |         | 申语-仍务经理审批(仍务审批)                                         |       | 复制 编辑 删除                                |
| 芭 新新設告                     |        |                       | 4 维修申请甲版部                  | 船舶:全部<br>部门:甲板部            |           |         | 中语-航修邮经理审批                                              |       | 夏制 編輯 删除                                |
| ❷ 船舶检查                     |        |                       | 5 维修中请轮机部                  | 18月11: 全部<br>887月: 924月88  |           |         | 中请-磁长审批                                                 |       | 复制 编辑 删除                                |
| 体系管理                       |        |                       | 6 主机航修中调                   | 船相:全部<br>部门:轮机部            |           |         | 甲请-船长审批(甲请人)-抗务主晋审批(机务主晋审批)-机务部长审批(机务经理审批)-总经理审批(总经理审批) |       | 复制 编辑 删除                                |
| ₿ 演务管理                     |        |                       | 7 最新维修申请审批流程               | 船舶: 全部<br>部门: 轮机部、甲板部、其他部门 |           |         | 申请-机务主管审批-机务部长审批-包经理审批                                  | ;     | 复制 编辑 删除                                |
| ▲ 前前事件                     |        |                       |                            |                            |           |         |                                                         |       |                                         |
| □ 2000<br>□ 102000         |        |                       |                            |                            |           |         |                                                         |       |                                         |
| © 392                      | ý      |                       |                            |                            |           |         |                                                         |       |                                         |
| 角色探視                       |        |                       |                            |                            |           |         |                                                         |       |                                         |
| 用户管理                       |        |                       |                            |                            |           |         |                                                         |       |                                         |
| 流程定义                       |        | •1、依次点击"系统设           | 2置-流程定义"                   |                            |           |         |                                                         |       |                                         |
| 基础政策                       |        |                       |                            |                            |           |         |                                                         |       | ()<br>*#                                |
| 江市设置                       |        |                       |                            |                            |           |         |                                                         |       | 0                                       |
| 半号设置                       |        |                       |                            |                            |           |         |                                                         |       |                                         |
| 登录页配置                      |        |                       |                            |                            |           |         |                                                         |       | / 亲 10杀/贝 ♥                             |
|                            |        |                       |                            |                            |           |         |                                                         |       |                                         |

| 新增维修申请流程                                                       |                         |            |              |                            |                |                         |
|----------------------------------------------------------------|-------------------------|------------|--------------|----------------------------|----------------|-------------------------|
| <b>名称</b> *                                                    |                         | 优先级 *<br>1 |              | 适用部门<br>轮机部 × 甲酸部 × 其他部门 × |                |                         |
| 适用船舶 * 🗹 全部 🦷 新增                                               |                         |            |              |                            |                |                         |
| <b>音注</b><br>诱项写                                               |                         |            |              |                            |                | 0.7 500                 |
| <ul> <li>流程步骤:审批(必须)</li> <li>审批步骤(必须):此阶段用于审批组修申请。</li> </ul> |                         |            |              |                            |                | 07300                   |
| 步骤                                                             | 审批角色*                   | 节点名称       | 是否可增减维修项*    | 是否可编辑。                     | 预警天数*          | 操作                      |
| 1                                                              | 请选择                     | ▼ (清垣写     | 百            | ♥ 2                        | ♥ 15           | 在其后插入步骤                 |
| 抄送对象                                                           |                         |            |              |                            |                |                         |
| 抄送角色"                                                          |                         | 抄送设置       | E *          |                            | 操作             |                         |
|                                                                |                         |            | 新            | 8                          |                |                         |
| 3、填写名和                                                         | 尔,勾选 <del>全部</del> 或多个船 | 舶,选择审批角色,  | 根据需要修改优先级,预警 | 天数(默认15天),选择适              | 用部门,新增抄送角色等信息后 | 言,点击右下角的"确定"            |
|                                                                |                         |            |              |                            |                |                         |
|                                                                |                         |            |              |                            |                | ¢)<br>×II               |
|                                                                |                         |            |              |                            |                |                         |
|                                                                |                         |            |              |                            |                | <del>流程步数预流</del> 采定 取消 |

## 举例参考:

- 1、船舶共用一个账号通用审批流程:
   船长申请-机务经理审批,适用部门为"轮机部、甲板部、其他部门"。
- 2、船舶多账号(一般船长、轮机长、大副各一个账号)分部门审批流程:
  轮机长申请-船长审批-机务经理审批,适用部门选择"轮机部";
  大副申请-船长审批-机务经理审批,适用部门选择"甲板部"。